Please visit <u>https://www.communityconnect.io/info/co-vail</u> to enter your Short-Term Rental(s) information prior to scheduling your fire inspection.

**If you are a rental by owner of only one property, click on the RESIDENTS tab to create your account that is associated with your STR property. If you are a management company or an owner of multiple STR's, follow the instructions on page 2.** 

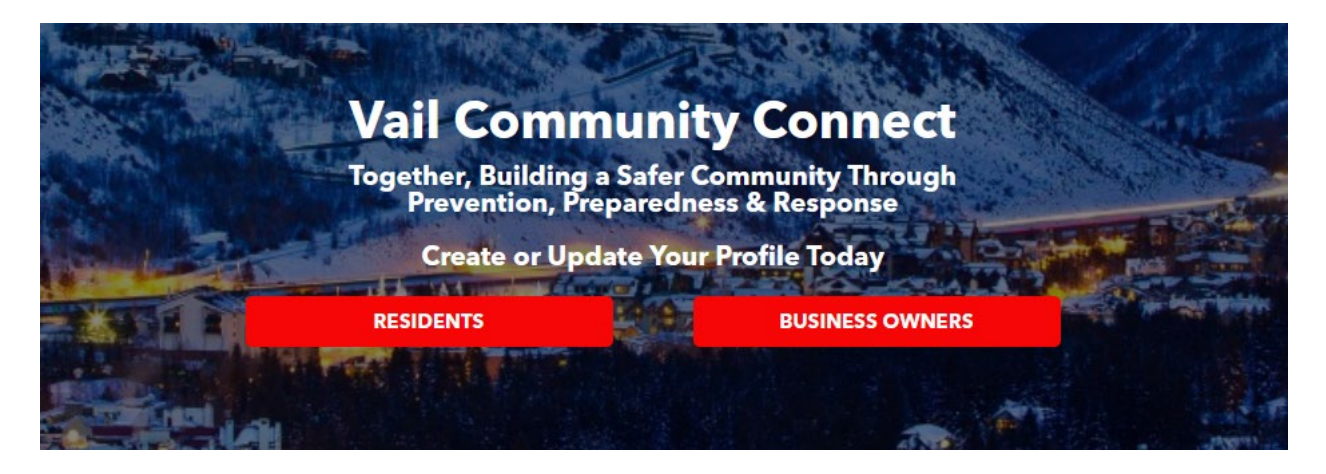

Once your account is created you should be on the page below. The following boxes must be completed prior to your scheduled inspection:

- My Info Your contact information
- Household Information
- Contacts Additional people to notify if you cannot be contacted by the FD
- Access & Utilities Any fire alarm codes should be entered in this section along with shut-off locations of your utilities. DO NOT PROVIDE SILENCE AND RESET CODES TO RENTERS.
- Issues with Community Connect, please contact one of the three Vail Fire Stations.

\*\*\*As you edit each section, be sure to click SAVE or ADD button on each box.

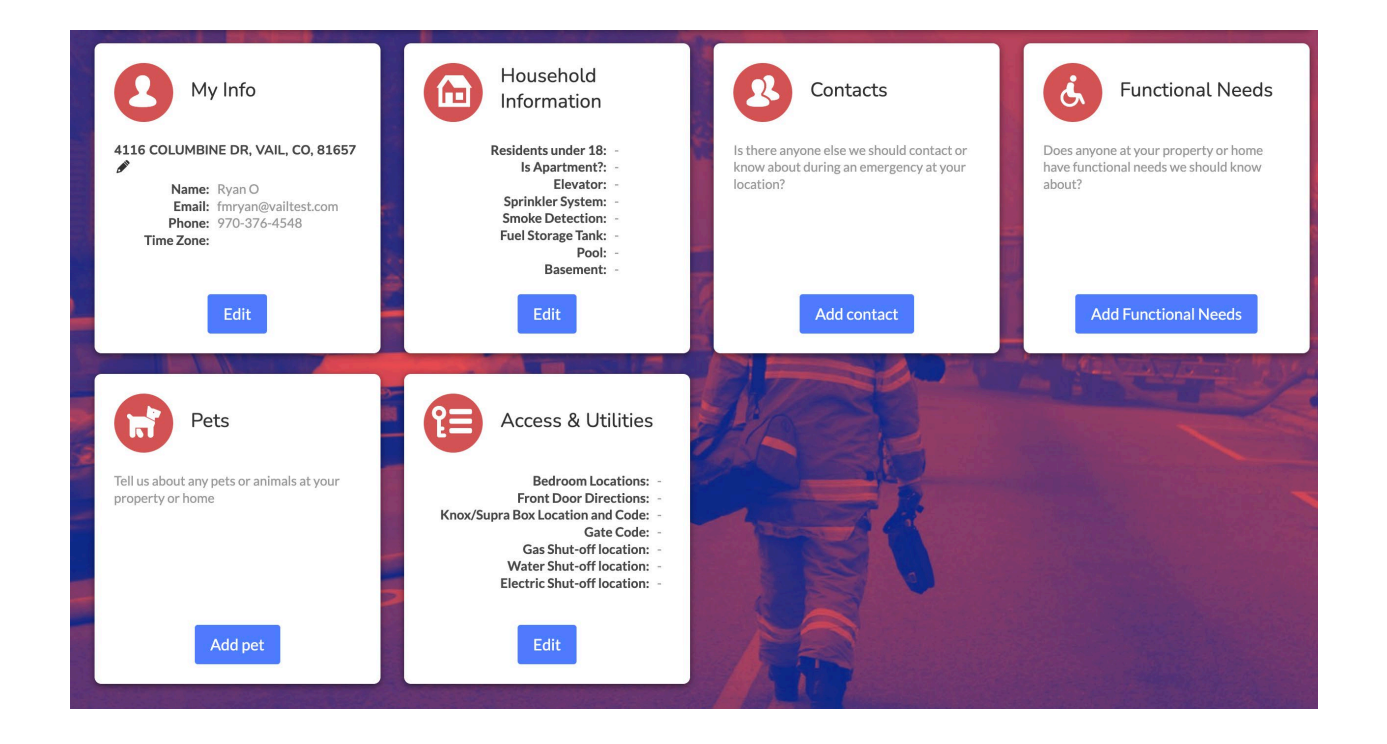

If you are a management company of multiple properties or an owner that has multiple properties, click on the BUSINESS OWNERS tab to create your account. **Only one account needs to be created for multiple STR's that the management company or owner is managing.** 

Once the account is created, the management company or owner will need to fill out the "My Info" section as the management company or owner. The "Contacts" box also needs to be completed each STR owners address and information.

Once your first property is created, click the blue plus symbol in the "My Info" section to add each additional STR property. The "My Info" information section is static with themanagement information. Use the "Contacts" box to add another property and owner information.

The following boxes must be completed prior to your scheduled inspection:

• My Info – Your management contact information (see screenshots below)

- Contacts Owner's information and additional people to notify if you cannot be contacted by the FD (see screenshots below)
- Occupancy Information General information if STR is in a commercial property. You may leave this blank if this is a residential occupancy.
- Access & Utilities If there are shut-offs or isolations of utilities in the STR itself, then provide these locations, e.g., *Main power shut-off to STR is in garage.* If these are in the building, provide best locations for FD to access these, e.g., *Main power shut-off to STR is in basement of building*
- Fire Systems If STR has a fire alarm system, silence codes need be entered in this section under the Description tab. If STR has a fire sprinkler system, provide location of control valves for fire sprinkler system. DO NOT PROVIDE SILENCE AND RESET CODES TO RENTERS
- Issues with Community Connect, please contact one of the three Vail Fire Stations.

\*\*\*As you edit each section, be sure to click SAVE or ADD button on each box.

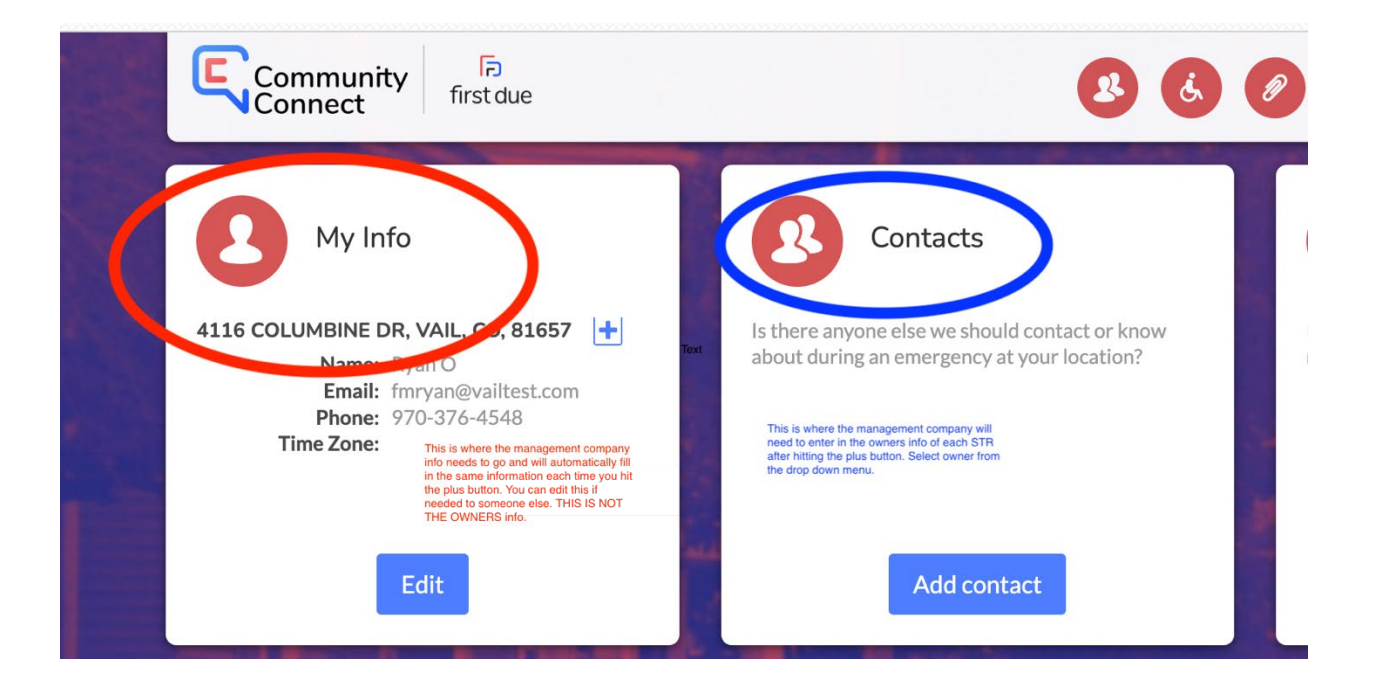

| Ca   | 8 New Contact                                                   |
|------|-----------------------------------------------------------------|
|      | Contact Type *                                                  |
| one  | ✓                                                               |
| 3 an | OWNER<br>SECURITY<br>FACILITIES<br>OPERATIONS<br>STAFF<br>OTHER |
|      | Receive Notification                                            |
|      |                                                                 |
| A    | Add Cancel                                                      |